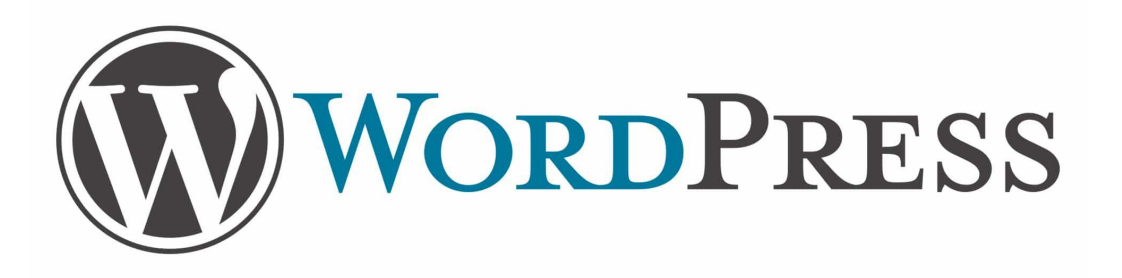

Commencer avec Wordpress en participant à mon site de cuisine <u>"Secretsculinaires"</u>

commencez par vous inscrire en cliquant ICI

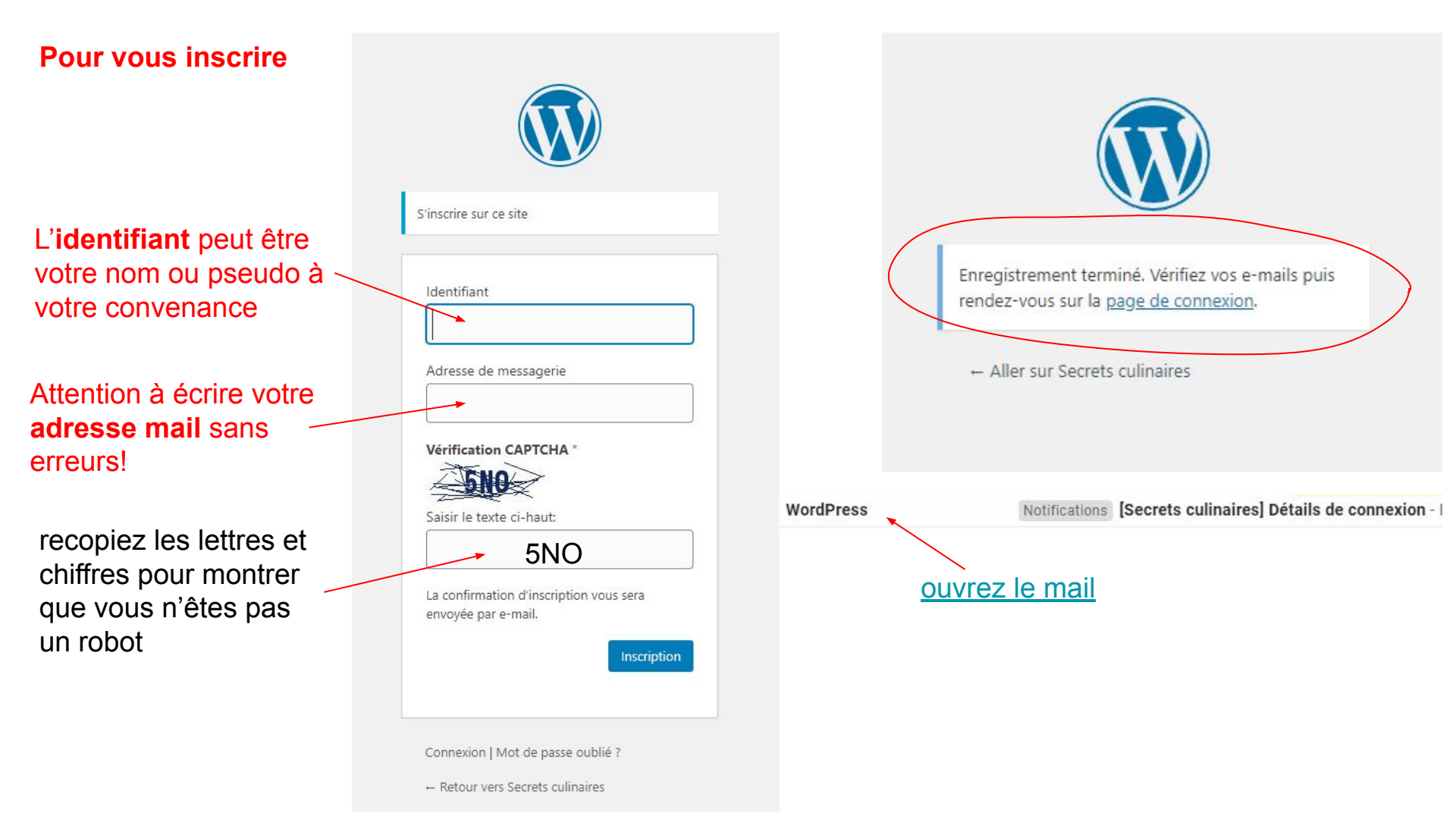

| [Secrets culinaires] Détails de connexion Boîte de réception × Notifications ×                                                                                                    |                            |                                                                                                    |  |
|----------------------------------------------------------------------------------------------------|----------------------------|----------------------------------------------------------------------------------------------------|--|
| WordPress wordpress@secretsculinaires.com <u>via</u> festesdethalie.org<br>À moi →                                                                                                    | 21:13 (il y a 3 minutes) 🌱 | Saisissez votre nouveau mot d                                                                                                    |  |
| X <sub>A</sub> anglais ▼                                                                                                    | Desactiver po              | ou generez en un.                                                                                                    |  |
| Pour configurer votre mot de passe, rendez-vous à l'adresse suivante :<br><u>https://secretsculinaires.com/wp-login.php?action=rp&amp;key=5NJdGYOJw</u><br><u>https://secretsculinaires.com/wp-login.php</u> | vOTy92rEwSm2&login=cl      | Nouveau mot de passe<br><b>1L*OZQ%gNWVP</b><br>Forte<br>Conseil : Le mot de passe der<br>moins douze caractères. Pou<br>sûr, utilisez des lettres en ma<br>minuscules des nombres et |  |
| cliquez sur le premier lien pour pouvoir<br>choisir votre mot de passe (effacez le mot de passe<br>suggéré s'il ne vous plaît pas)                                                                           |                            | que ! " ? \$ % ^ & ).                                                                                                    |  |
| puis                                                                                                    | s enregistrez-le           |                                                                                                    |  |
|                                                                                                    |                            |                                                                                                    |  |

÷

le passe ci-dessous

21v)L 💐 🚿

evrait contenir au ir le rendre plus ajuscules et des symboles tels

Connexion | Inscription

← Aller sur Secrets culinaires

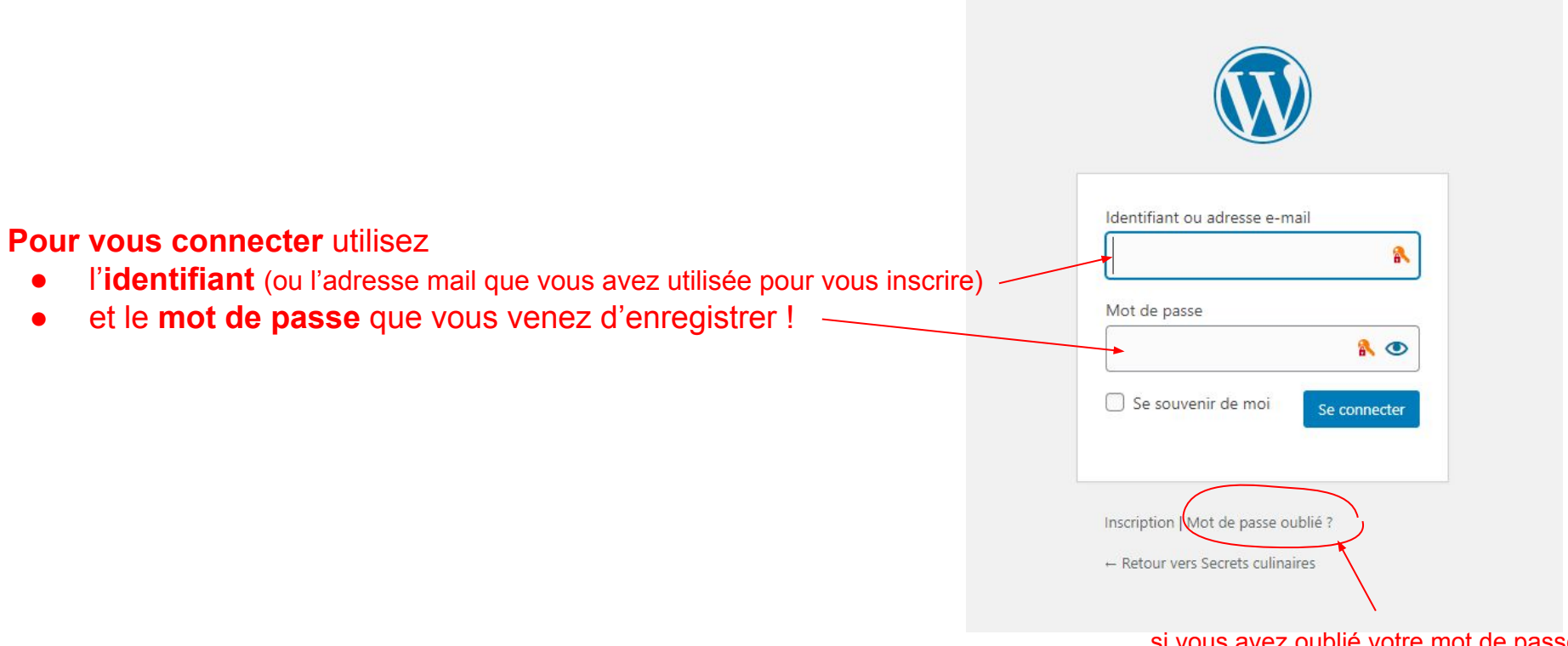

si vous avez oublié votre mot de passe, vous pourrez en créer un nouveau

## Vous aurez alors accès à ce "tableau de bord " pour créer un article

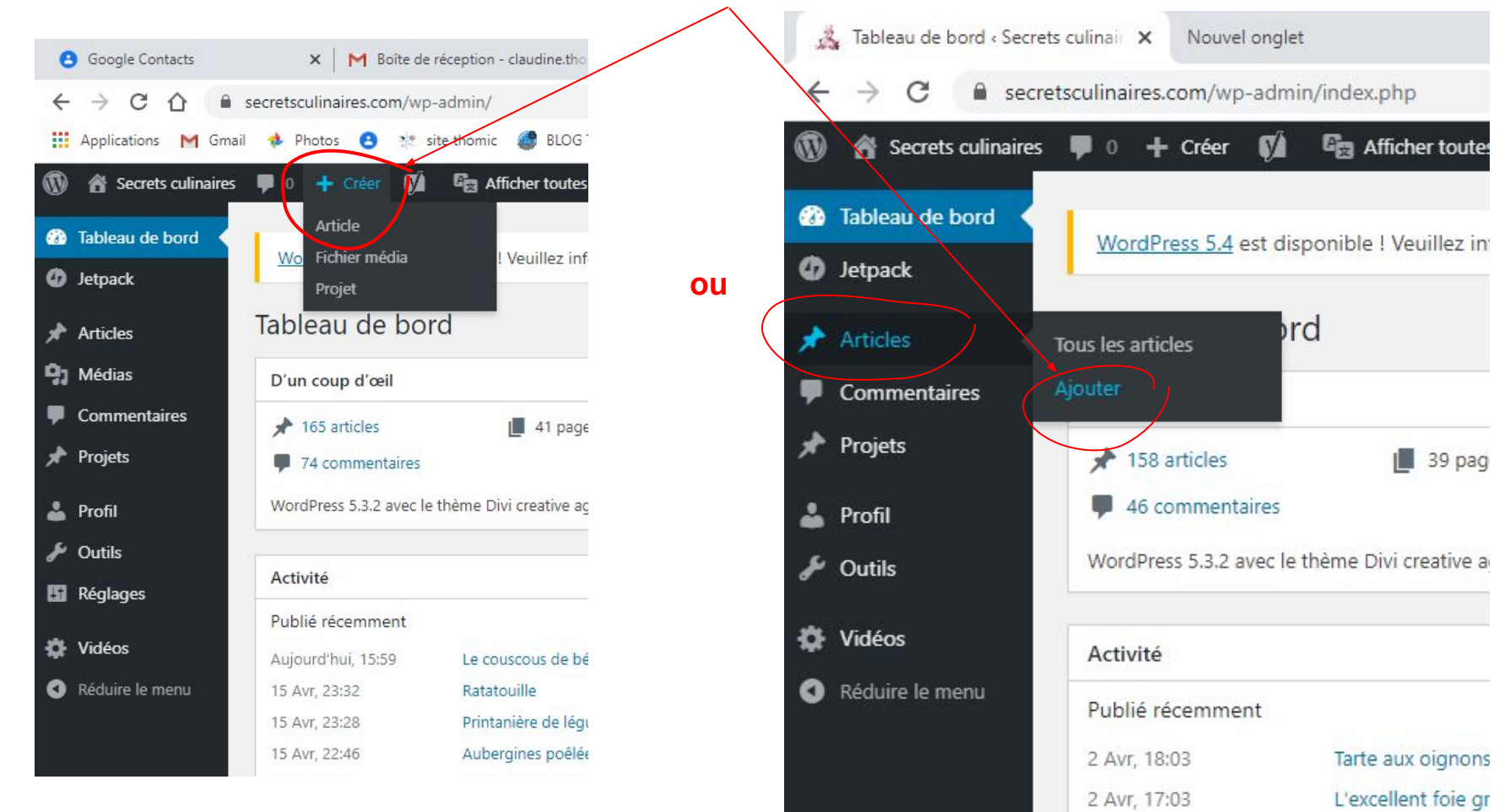

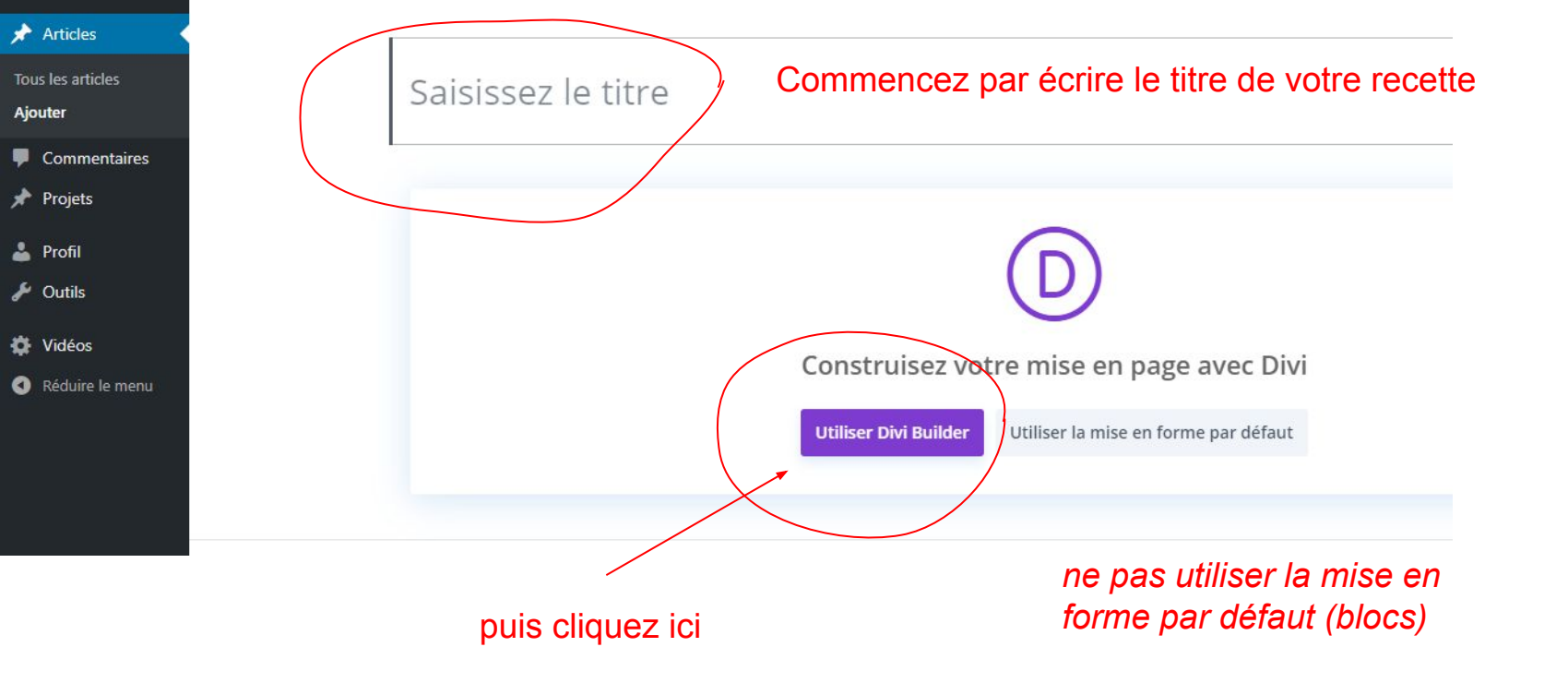

Les explications suivantes vous permettront d'écrire votre article à l'aide du constructeur Divi, en utilisant le modèle que j'ai choisi pour ce site : Merci de ne pas modifier les paramètres!

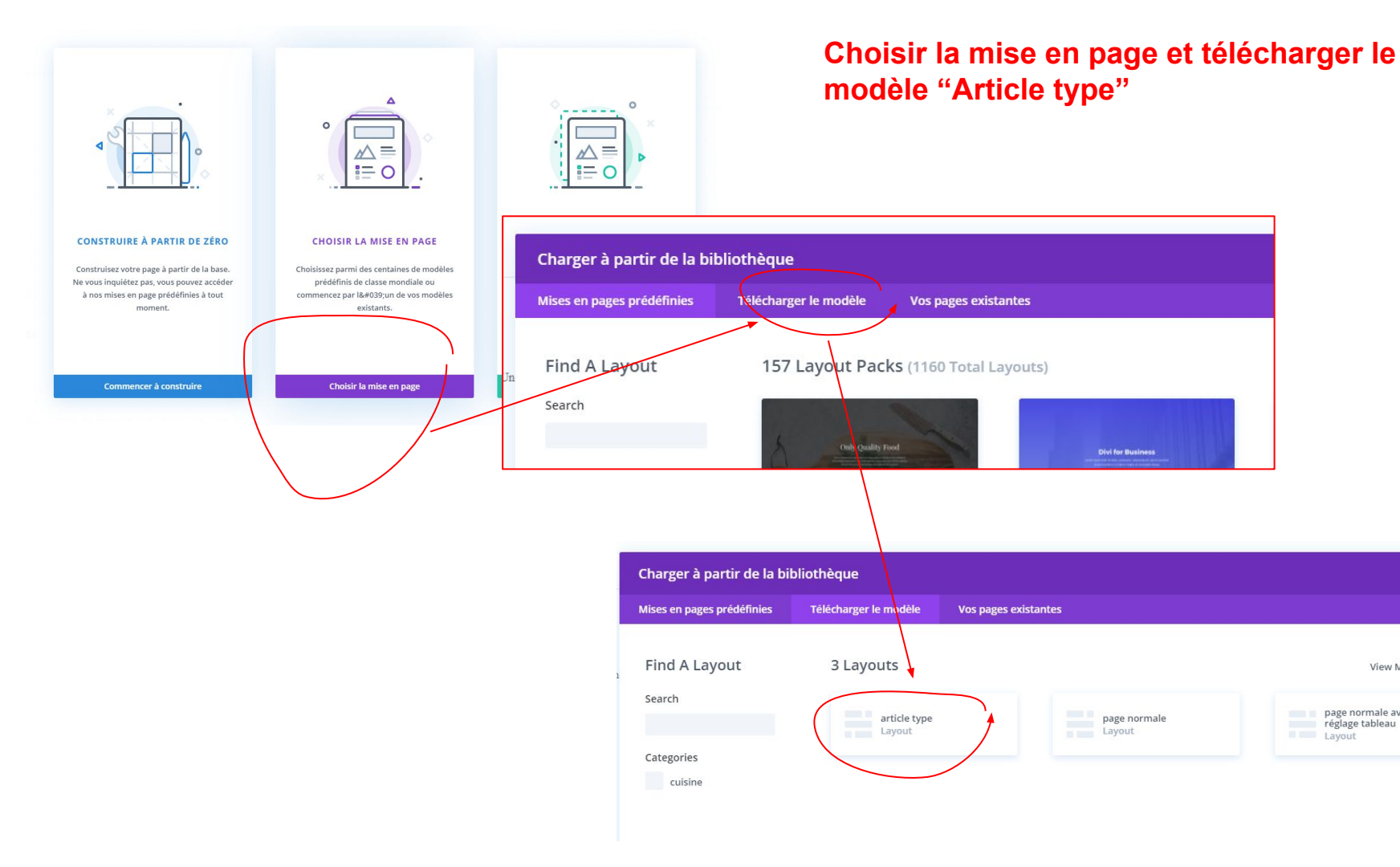

View Mode

page normale avec

réglage tableau

par cl | Fév 16, 2022 | Accueil | 0 commentaires

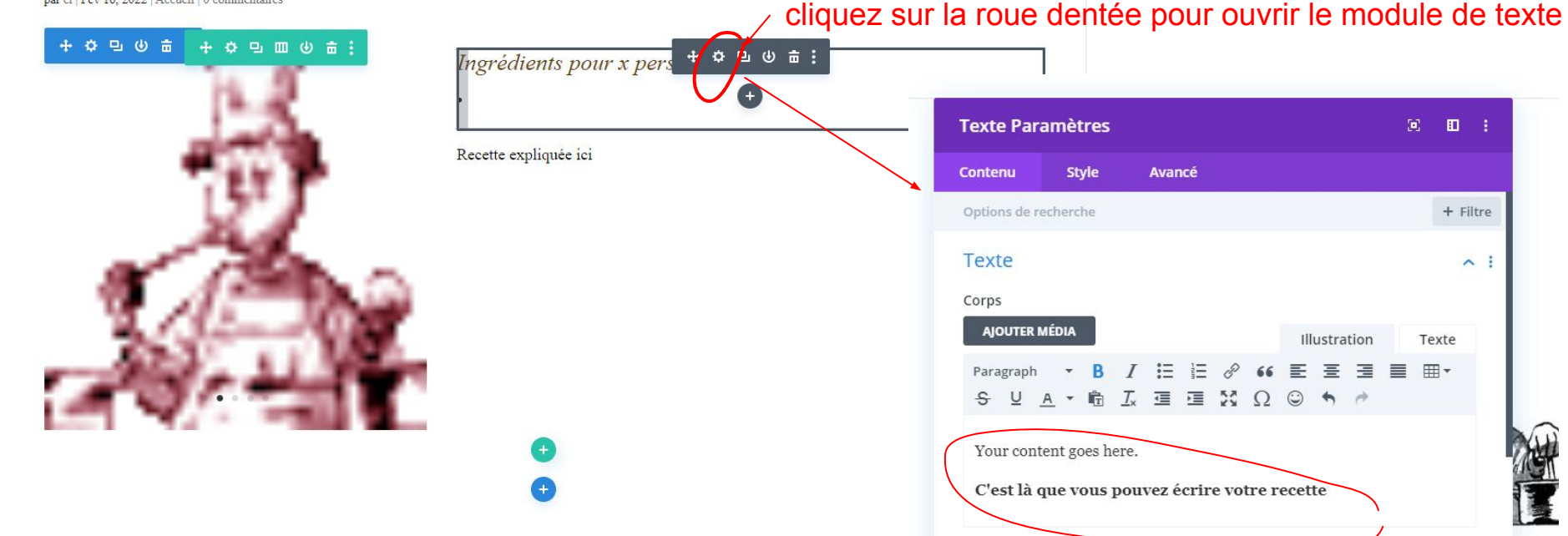

si vous ne voyez pas les modules, cliquez sur l'affichage filaire pour voir la structure de la page

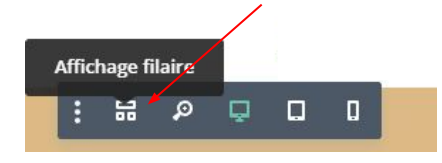

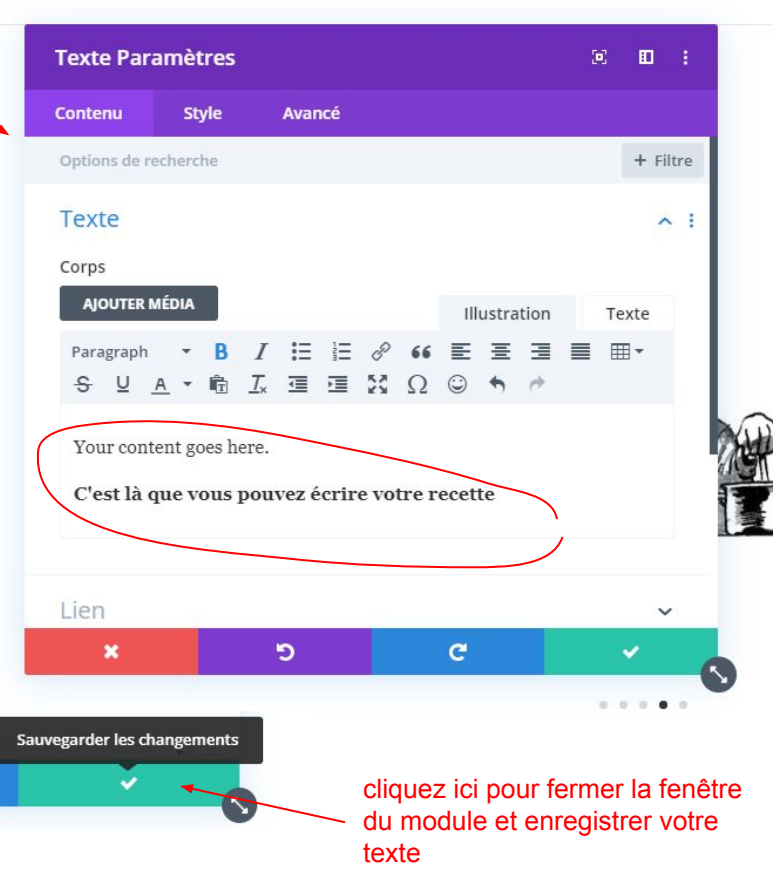

## par cl | Fév 16, 2022 | Accueil | 0 commentaires

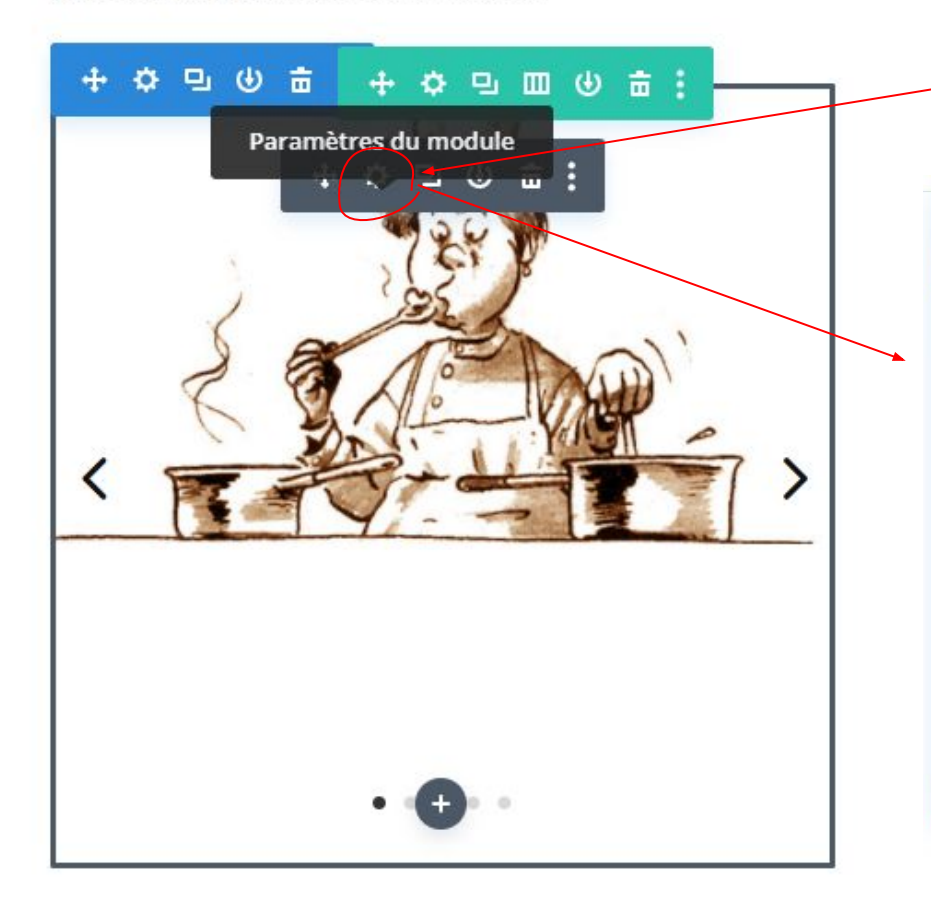

## cliquez sur la roue dentée pour ouvrir le module "galerie"

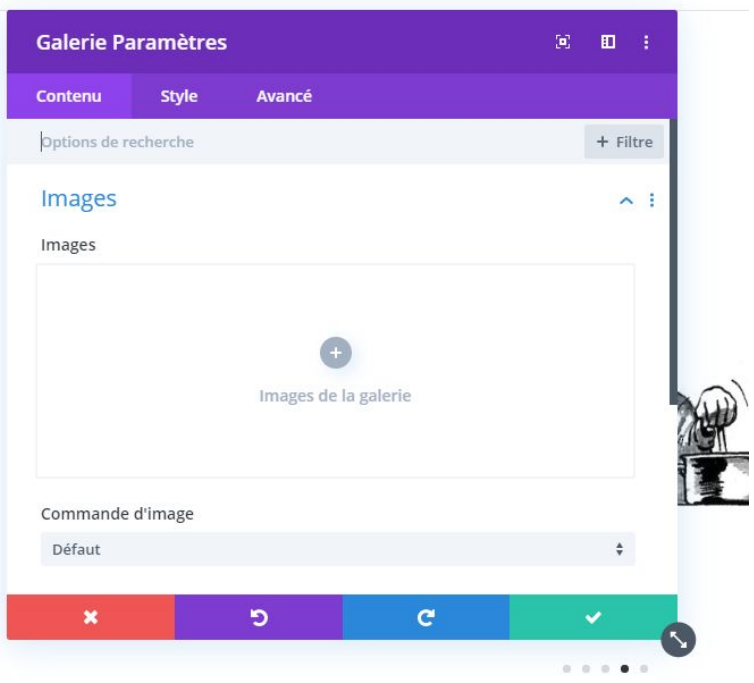

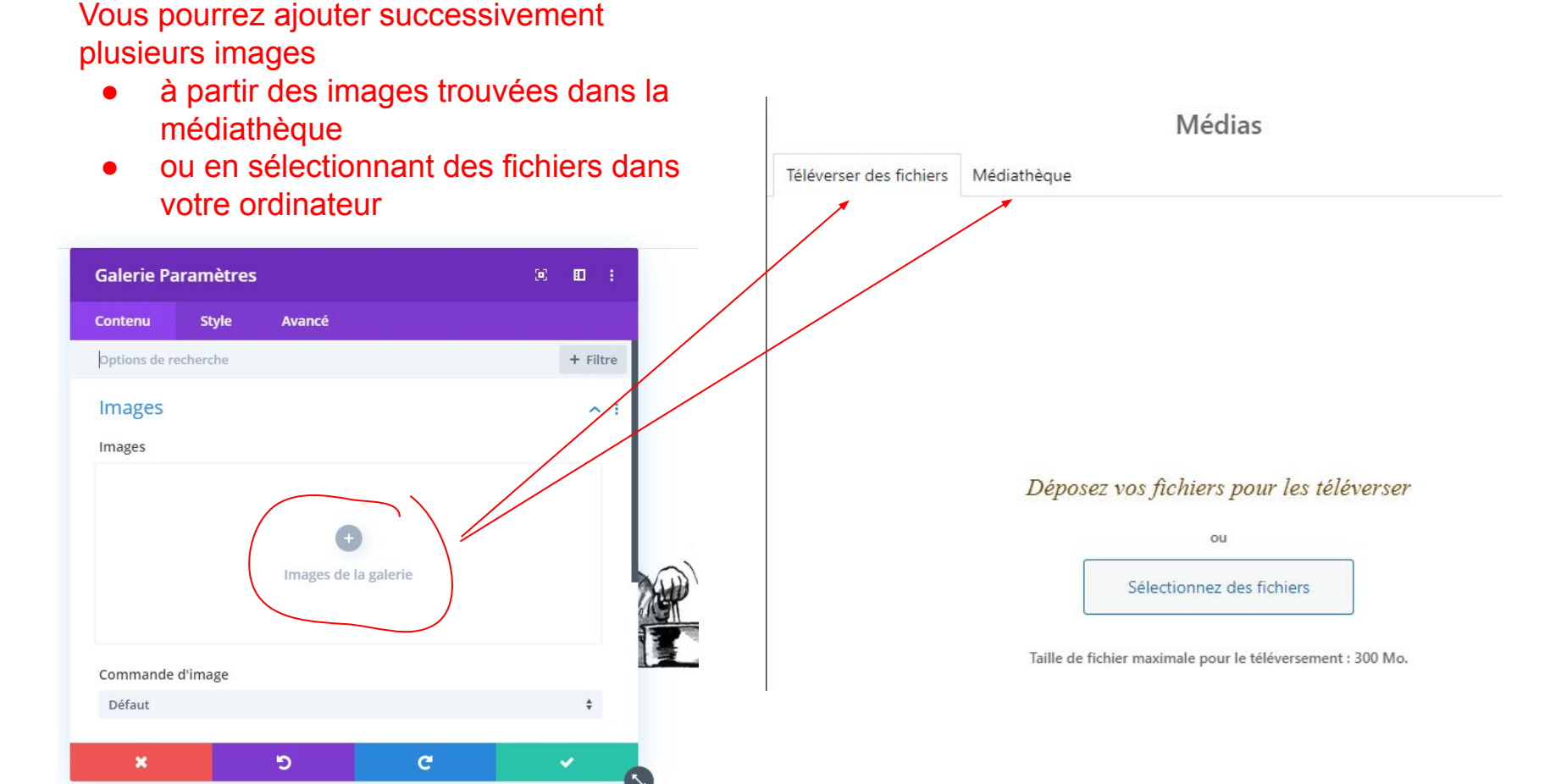

ts culinaires hamel et Enregistrer le brouillon Envoi linaires dans

N'oubliez pas d'enregistrer votre brouillon ... puis de l'envoyer quand votre article est prêt

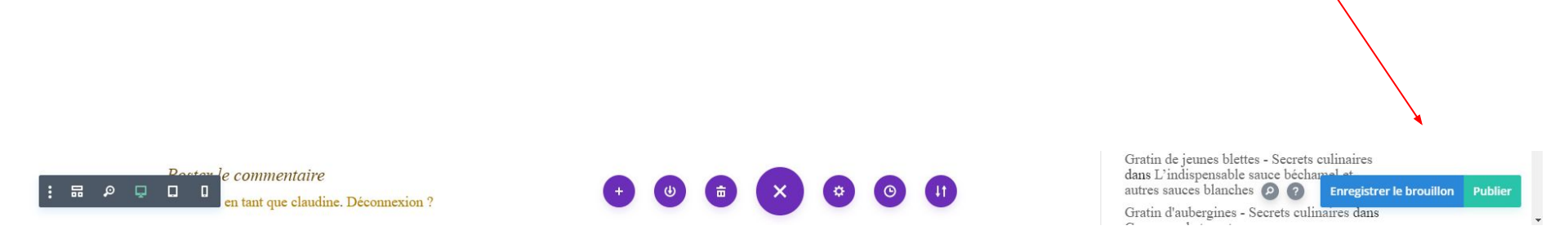

Je me permettrai de le relire et éventuellement d'en fignoler la présentation avant publication définitive ...

et il vous sera également possible de modifier vos propres articles après leur publication

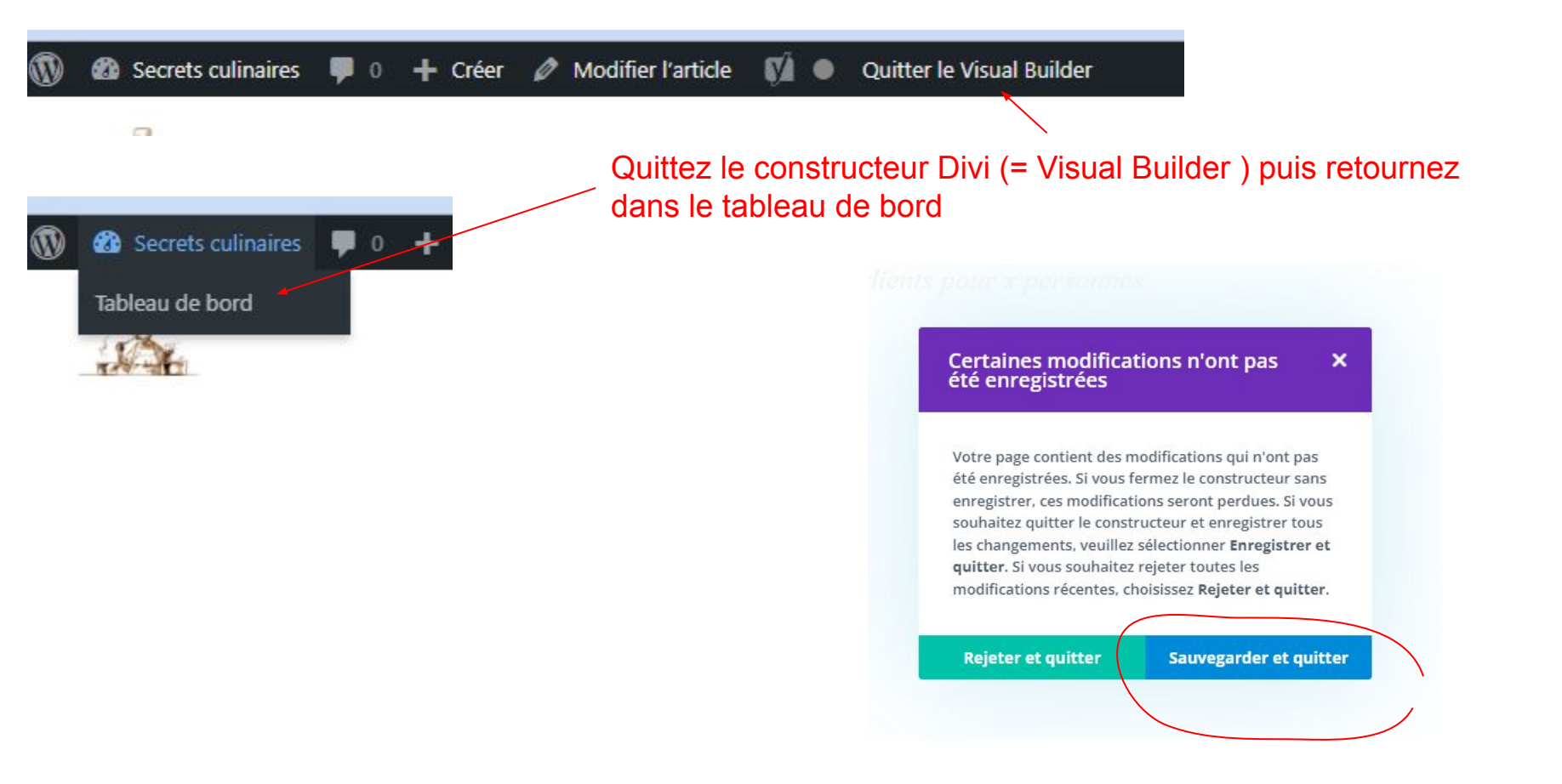

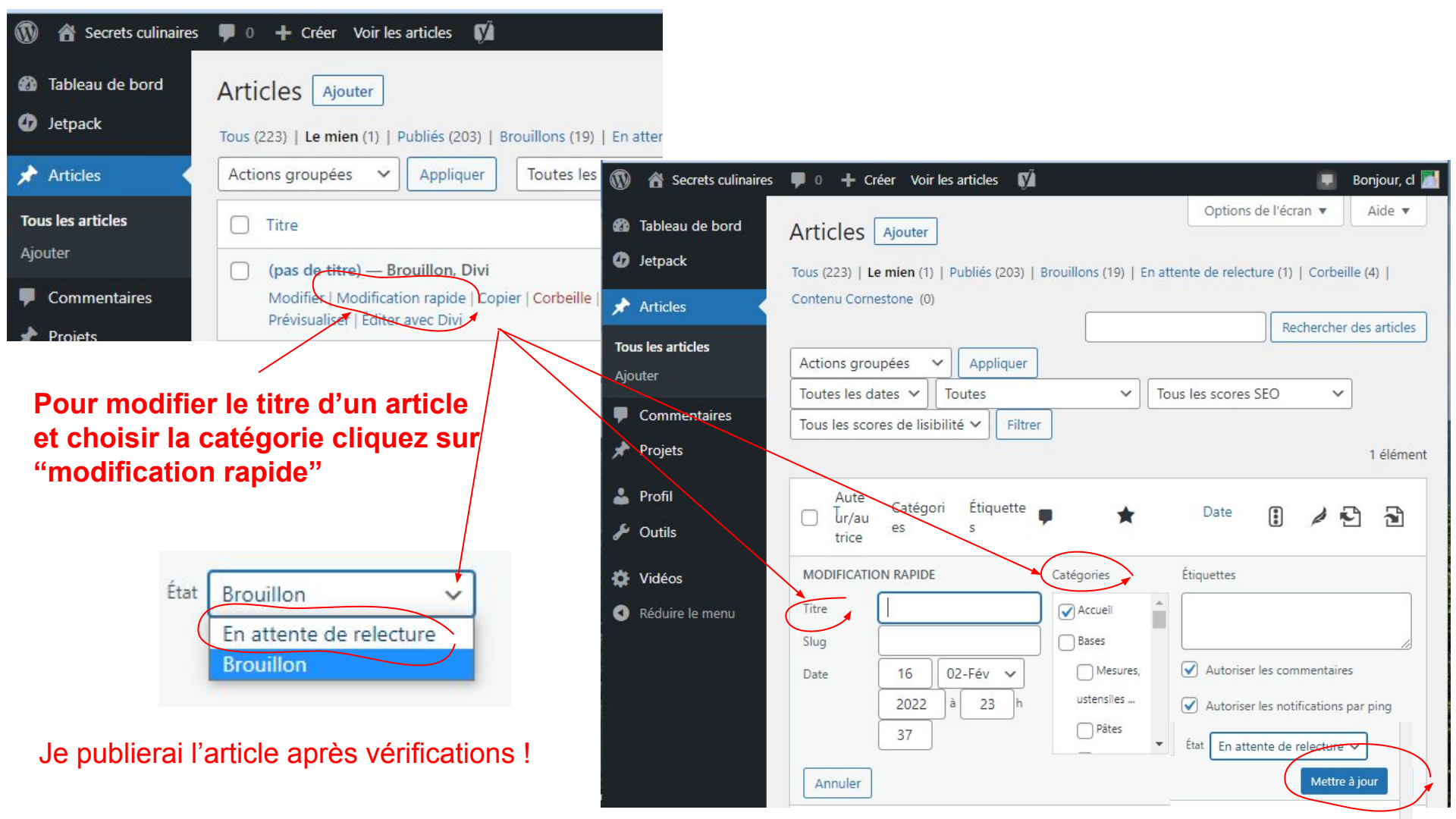